#### **PayItNow Instructions**

#### Adding External People or Account in PayItNow

1. Log in to home banking or the mobile app.

2. Select the "Payment Center" tab and then select "PayItNow" from the drop down. \*\*For PayItNow purposes stay in the "Transfer/Send Money" tab.

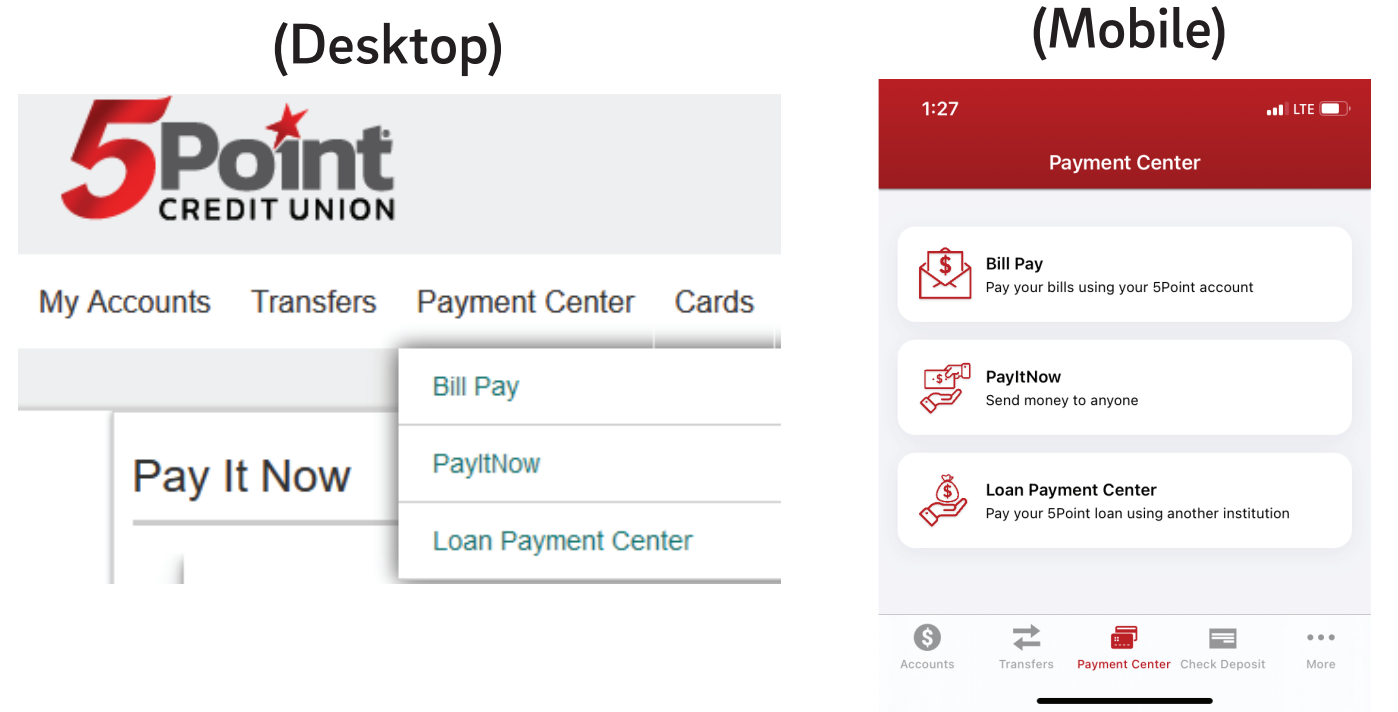

#### Pay It Now

|                                             |                            |       | Welcome,            | Logout |
|---------------------------------------------|----------------------------|-------|---------------------|--------|
| Bill Pay Dashboard Pay Bills Payment Activi | ty Transfer/<br>Send Money |       |                     |        |
| Transfer or Send Money                      |                            | ADD 💌 | ← External Accounts | ADD    |
| To *<br>Select Person or Account            |                            |       | X People            | ADD    |
| MAY Send Date                               | 2024 ><br>Delivery Date    |       |                     | ~      |
| No information to display                   |                            |       |                     |        |

3. To add an external account select "Add" to input account information for the external account you would like to transfer to or from. *This must be an account you are listed on*.

| <b>To add an external account</b><br>← External Accounts                                       |                                                                                                    | To verify an external<br>account               |  |  |
|------------------------------------------------------------------------------------------------|----------------------------------------------------------------------------------------------------|------------------------------------------------|--|--|
|                                                                                                |                                                                                                    | ← External Accounts ADD                        |  |  |
| Fivepoint Credit Union<br>Checking:                                                            | In<br>Process                                                                                                    | Bank of America, N.A. (Bank of America )       |  |  |
| Add External Account                                                                           | Add External Account                                                                                                    | Financial Institution<br>Bank of America, N.A. |  |  |
| Routing Transit Number                                                                         | Your Fivepoint Credit Union (Test)<br>account has been added. To<br>complete the set-up process:                                          | Routing Transit Number                         |  |  |
| Account Number                                                                                 |                                                                                                    | Account Number                                 |  |  |
| Confirm Account Number<br>Account Type                                                         | <ul> <li>Two small deposits will be made<br/>to your Fivepoint Credit Union<br/>(Test) account within 1 to 2<br/>business days</li> </ul> | Account Type<br>Checking                       |  |  |
| Account Nickname (optional)                                                                    | <ul> <li>You'll need to verify these<br/>deposits by returning here to enter</li> </ul>                                                   | Account Nickname (optional) Bank of America    |  |  |
| Please review the terms and conditions<br>External Transfer Agreement for Consumer<br>Accounts | the deposit amounts for the<br>account showing "Activation<br>Required"                                                                   | Enter Deposit Amounts                          |  |  |
| I have reviewed and accept the terms & conditions stated above.                                |                                                                                                    | \$0. First \$0. Second                         |  |  |
| CANCEL                                                                                         | CONTINUE                                                                                                    | DELETE                                         |  |  |

## 4. To add a person select "Add" to input contact information for the person you would like to pay.

|                                          | 🚓 People                                | ADD |
|------------------------------------------|-----------------------------------------|-----|
| ← External Accounts ADD                  | ↓<br>Jeff Test<br>jdickey@paymentus.com | ~   |
| ADD ADD                                  |                                         |     |
| ~                                        |                                         |     |
| ⊳<br>Add Person                          |                                         |     |
| Recipient's Name                         |                                         |     |
| Email or mobile                          |                                         |     |
| Re-enter email or mobile                 |                                         |     |
| Mobile numbers require recipient consent |                                         |     |
| CANCEL SAVE                              |                                         |     |

## 5. In the "Transfer and Send Money" section click on the down arrow and choose your recipient.

| Bill Pay Dashboard | Pay Bills | Payment Activity | Transfer/<br>Send Money |       |
|--------------------|-----------|------------------|-------------------------|-------|
| Transfer or Se     | nd Money  | /                |                         | ADD - |
| To *               | nt        |                  |                         | <br>* |

6. You will choose the account the money is coming from, the amount you'd like to pay, the date you are sending it, the frequency, choose if you want to be alerted, and also write a message for the recipient.

| -                                               | ADD 👻    |
|-------------------------------------------------|----------|
| īn.                                             |          |
|                                                 | <b>.</b> |
| rom                                             |          |
|                                                 | -        |
| mail/Mobile #                                   |          |
|                                                 | *        |
| Nobile numbers require <u>recipient consent</u> |          |
| Imount                                          |          |
| ) 1.10 I                                        |          |
| end Date                                        |          |
| 16/20/2023                                      |          |
| requency                                        |          |
| )ne Time                                        | *        |
| Alert me when the payment is delivered          |          |
| Alert me 1 👻 day prior to the send date         |          |
| Aessage                                         |          |
| īhis is a Test                                  |          |

7. You will be able to see the pending payments and also the history of all of the payments that have been made. This will take 1-3 business days to be credited to the account once accepted.

|           |                         | < JUNE 2023 >         | Send Date |
|-----------|-------------------------|-----------------------|-----------|
| Schedu    | ıled                    |                       |           |
| 20<br>JUN | Stephanie               | \$1.02                | ~         |
| 20<br>JUN | Stephanie<br>In Process | \$1.10                | ~         |
|           |                         | Outgoing Total \$2.12 |           |
| History   | ,                       |                       |           |
| 7<br>JUN  | Jeff Test<br>Returned   | \$1.43                | ~         |
| 7<br>JUN  | L Jeff Test<br>Returned | \$4.06                | ~         |
| 7<br>JUN  | Jeff Test<br>Returned   | \$4.06                | ~         |

#### 8. The person receiving the money will get an email from "no-reply@payveris.com"

| JONATHON CONSUMER sent you<br>\$1.10                                                                          |  |
|----------------------------------------------------------------------------------------------------|--|
| If you know Jonathon Consumer, please enter your email address below then tell us where to deposit the funds. |  |
| Personal message from Sender:                                                                                 |  |
| test                                                                                                    |  |
| What is your email address?                                                                                   |  |
| sbarron@5pointcu.org                                                                                          |  |
| Continue                                                                                                    |  |
| If you have any questions, please contact your sender.                                                        |  |

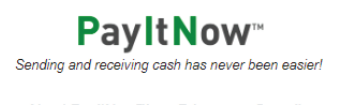

9. They will need to key in their email address and click continue.

# 10. The recipient will put in the routing number and the account number where they want the money deposited and click "Accep.t"

| We    | lcome | Step | ha  | nie |
|-------|-------|------|-----|-----|
| v v O |       | Otop | ina |     |

| Payment Requiring                                                             | Acceptance                                        |
|-------------------------------------------------------------------------------|---------------------------------------------------|
| Sender<br>Amount<br>Status<br>Sender Message<br>test                          | Jonathon Consumer<br>\$1.10<br>Pending Acceptance |
| Deposit Settings                                                              |                                                   |
| Routing #                                                                     | 0                                                 |
| 313187571                                                                     |                                                   |
| Fivepoint Credit Union                                                        |                                                   |
| Account #                                                                     |                                                   |
| •••••                                                                         | SHOW                                              |
| Retype Account #                                                              |                                                   |
| •••••                                                                         | SHOW                                              |
| Account Type                                                                  |                                                   |
| Checking 🗸                                                                    |                                                   |
| <ul> <li>Remember account for f</li> <li>Automatically deposit fut</li> </ul> | uture incoming payments i                         |
|                                                                               | Accept                                            |

11. If the member cancels the payment before the recipient can accept it the recipient will receive this email.

Jonathon Consumer canceled the \$1.60 payment about which you were recently notified.

No further attempts will be made to send you this payment. If you have any questions, please contact your Sender.

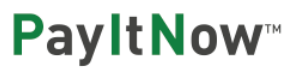

Sending and receiving cash has never been easier

About PayItNow™PrivacySecurity